## Welch Allyn®

## Spot Vital Signs LXi **Operating Instructions**

Select Button

Accepts the current option.

### **Blood Pressure Operation**

**On/Off** Button

Press the **BP Start/Stop** button to start a blood pressure measurement; press it again to stop a current reading.

#### SureTemp Plus Temperature Operation

Controls power to the device.

- 1. Remove probe from well and apply a new probe cover. Use the **Navigation** buttons to change the temperature mode then press the Select button.
- 2. Place probe in contact with patient tissue as directed in the Directions for Use manual. When done, a beep sounds. The temperature appears on the display.
- 3. Eject probe cover. Return probe to well before starting another measurement.

#### **Braun ThermoScan PRO 4000 Temperature Operation**

- 1. Remove probe from holder and apply a new probe cover; when ready, the device will beep.
- 2. Fit probe snugly in the ear canal as directed in the Directions for Use manual.
- 3. Press the Activation button. When done, a long beep sounds. The probe will display the temperature.
- 4. Eject probe cover and return probe to the holder. The Spot Vital Signs LXi will display the temperature.

#### SpO<sub>2</sub> Operation

Apply sensor to patient. Verify there is a signal on the pulse signal bar graph. The  $SpO_2$  measurement and pulse rate will update continuously for 10 minutes.

## Welch Allyn<sup>®</sup>

## Spot Vital Signs LXi **Operating Instructions**

Select Button

Accepts the current option.

**On/Off** Button Controls power to the device.

**Blood Pressure Operation** Press the **BP Start/Stop** button to start a blood pressure measurement; press it again to stop a current reading.

#### SureTemp Plus Temperature Operation

- 1. Remove probe from well and apply a new probe cover. Use the Navigation buttons to change the temperature mode then press the Select button.
- 2. Place probe in contact with patient tissue as directed in the Directions for Use manual. When done, a beep sounds. The temperature appears on the display.
- 3. Eject probe cover. Return probe to well before starting another measurement.

## **Braun ThermoScan**® **PRO 4000 Temperature Operation**

- 1. Remove probe from holder and apply a new probe cover; when ready, the device will beep.
- 2. Fit probe snugly in the ear canal as directed in the Directions for Use manual.
- 3. Press the Activation button. When done, a long beep sounds. The probe will display the temperature.
- 4. Eject probe cover and return probe to the holder. The Spot Vital Signs LXi will display the temperature

## SpO<sub>2</sub> Operation

Apply sensor to patient. Verify there is a signal on the pulse signal bar graph. The SpO<sub>2</sub> measurement and pulse rate will update continuously for 10 minutes.

# WelchAllyn<sup>®</sup>

## Spot Vital Signs LXi **Operating Instructions**

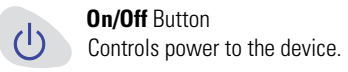

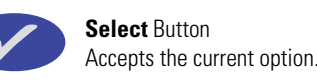

( > )

#### **Blood Pressure Operation**

Press the BP Start/Stop button to start a blood pressure measurement; press it again to stop a current reading.

#### SureTemp Plus Temperature Operation

- 1. Remove probe from well and apply a new probe cover. Use the **Navigation** buttons to change the temperature mode then press the Select button.
- 2. Place probe in contact with patient tissue as directed in the Directions for Use manual. When done, a beep sounds. The temperature appears on the display.
- 3. Eject probe cover. Return probe to well before starting another measurement.

#### Braun ThermoScan<sub>®</sub> PRO 4000 Temperature Operation

- 1. Remove probe from holder and apply a new probe cover; when ready, the device will beep.
- 2. Fit probe snugly in the ear canal as directed in the Directions for Use manual.
- 3. Press the Activation button. When done, a long beep sounds. The probe will display the temperature.
- 4. Eject probe cover and return probe to the holder. The Spot Vital Signs LXi will display the temperature.

## SpO<sub>2</sub> Operation

Apply sensor to patient. Verify there is a signal on the pulse signal bar graph. The SpO<sub>2</sub> measurement and pulse rate will update continuously for 10 minutes.

## WelchAllyn®

#### **On/Off** Button Controls power to the device.

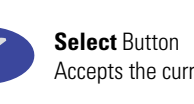

**Operating Instructions** 

Spot Vital Signs LXi

## Accepts the current option.

#### **Blood Pressure Operation**

Press the BP Start/Stop button to start a blood pressure measurement; press it again to stop a current reading.

#### SureTemp Plus Temperature Operation

- 1. Remove probe from well and apply a new probe cover. Use the **Navigation** buttons to change the temperature mode then press the Select button.
- 2. Place probe in contact with patient tissue as directed in the Directions for Use manual. When done, a beep sounds. The temperature appears on the display.
- 3. Eject probe cover. Return probe to well before starting another measurement.

#### **Braun ThermoScan**<sub>®</sub> **PRO 4000 Temperature Operation**

- 1. Remove probe from holder and apply a new probe cover; when ready, the device will beep.
- 2. Fit probe snugly in the ear canal as directed in the Directions for Use manual.
- 3. Press the Activation button. When done, a long beep sounds. The probe will display the temperature.
- 4. Eject probe cover and return probe to the holder. The Spot Vital Signs LXi will display the temperature.

#### SpO<sub>2</sub> Operation

5. Apply sensor to patient. Verify there is a signal on the pulse signal bar graph. The SpO<sub>2</sub> measurement and pulse rate will update continuously for 10 minutes.

# Welch Allyn ®

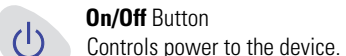

Select Button Accepts the current option.

Spot Vital Signs LXi

**Operating Instructions** 

#### **Blood Pressure Operation**

Press the BP Start/Stop button to start a blood pressure measurement; press it again to stop a current reading.

#### SureTemp Plus Temperature Operation

- 1. Remove probe from well and apply a new probe cover. Use the **Navigation** buttons to change the temperature mode then press the Select button.
- •)
- 2. Place probe in contact with patient tissue as directed in the Directions for Use manual. When done, a beep sounds. The temperature appears on the display.
- 3. Eject probe cover. Return probe to well before starting another measurement.

#### Braun ThermoScan<sub>®</sub> PRO 4000 Temperature Operation

- 1. Remove probe from holder and apply a new probe cover; when ready, the device will beep.
- 2. Fit probe snugly in the ear canal as directed in the Directions for Use manual.
- 3. Press the Activation button. When done, a long beep sounds. The probe will display the temperature.
- 4. Eject probe cover and return probe to the holder. The Spot Vital Signs LXi will display the temperature.

## SpO<sub>2</sub> Operation

Apply sensor to patient. Verify there is a signal on the pulse signal bar graph. The SpO<sub>2</sub> measurement and pulse rate will update continuously for 10 minutes.

# WelchAllyn®

## Spot Vital Signs LXi **Operating Instructions**

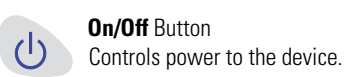

display the temperature.

SpO<sub>2</sub> Operation

Select Button Accepts the current option.

#### **Blood Pressure Operation**

Press the **BP Start/Stop** button to start a blood pressure measurement; press it again to stop a current reading.

#### SureTemp Plus Temperature Operation

1. Remove probe from well and apply a new probe cover. Use the **Navigation** buttons to change the temperature mode then press the Select button.

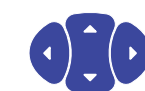

- 2. Place probe in contact with patient tissue as directed in the Directions for Use manual. When done, a beep sounds. The temperature appears on the display
- 3. Eject probe cover. Return probe to well before starting another measurement

#### Braun ThermoScan<sub>®</sub> PRO 4000 Temperature Operation

- 1. Remove probe from holder and apply a new probe cover; when ready, the device will beep.
- 2. Fit probe snugly in the ear canal as directed in the Directions for Use manual.
- 3. Press the Activation button. When done, a long beep sounds. The probe will display the temperature. 4. Eject probe cover and return probe to the holder. The Spot Vital Signs LXi will

Apply sensor to patient. Verify there is a signal on the pulse signal bar graph. The

SpO<sub>2</sub> measurement and pulse rate will update continuously for 10 minutes.

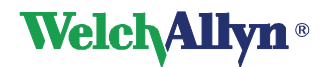

## Spot Vital Signs LXi **Operating Instructions**

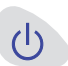

**On/Off** Button

Controls power to the device.

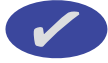

Select Button Accepts the current option.

#### **Blood Pressure Operation**

Press the **BP Start/Stop** button to start a blood pressure measurement; press it again to stop a current reading.

#### SureTemp Plus Temperature Operation

- 1. Remove probe from well and apply a new probe cover. Use the **Navigation** buttons to change the temperature mode then press the Select button.
- 2. Place probe in contact with patient tissue as directed in the Directions for Use manual. When done, a beep sounds. The temperature appears on the display.
- 3. Eject probe cover. Return probe to well before starting another measurement.

#### **Braun ThermoScan**<sub>®</sub> **PRO 4000 Temperature Operation**

- 1. Remove probe from holder and apply a new probe cover; when ready, the device will beep.
- 2. Fit probe snugly in the ear canal as directed in the Directions for Use manual.
- 3. Press the Activation button. When done, a long beep sounds. The probe will display the temperature.
- 4. Eject probe cover and return probe to the holder. The Spot Vital Signs LXi will display the temperature.

#### SpO<sub>2</sub> Operation

Apply sensor to patient. Verify there is a signal on the pulse signal bar graph. The SpO<sub>2</sub> measurement and pulse rate will update continuously for 10 minutes.

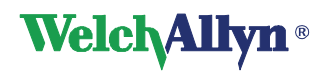

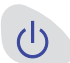

**On/Off** Button Controls power to the device.

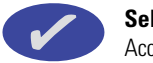

Select Button Accepts the current option.

Spot Vital Signs LXi

**Operating Instructions** 

#### **Blood Pressure Operation**

Press the **BP Start/Stop** button to start a blood pressure measurement; press it again to stop a current reading.

#### SureTemp Plus Temperature Operation

1. Remove probe from well and apply a new probe cover. Use the **Navigation** buttons to change the temperature mode then press the Select button.

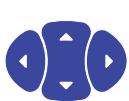

- 2. Place probe in contact with patient tissue as directed in the Directions for Use manual. When done, a beep sounds. The temperature appears on the display
- 3. Eject probe cover. Return probe to well before starting another measurement.

#### Braun ThermoScan<sub>®</sub> PRO 4000 Temperature Operation

- 1. Remove probe from holder and apply a new probe cover; when ready, the device will beep.
- 2. Fit probe snugly in the ear canal as directed in the Directions for Use manual.
- 3. Press the Activation button. When done, a long beep sounds. The probe will display the temperature.
- 4. Eject probe cover and return probe to the holder. The Spot Vital Signs LXi will display the temperature.

## SpO<sub>2</sub> Operation

Apply sensor to patient. Verify there is a signal on the pulse signal bar graph. The SpO<sub>2</sub> measurement and pulse rate will update continuously for 10 minutes

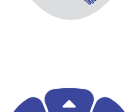

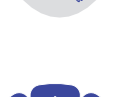

#### **Save/Send Operation**

- 1. Use the **Navigation** buttons to move the arrow to "Save/Next Reading" or "Send/Next Reading" in the Navigation window.
- 2. Press the **Select** button. Spot Vital Signs LXi will transfer data electronically if it can or will save data in memory if it cannot transfer it. A blank status window will appear.

#### Manual Weight, Height, Respiration, Pain Entry

You may enter these parameters if they are enabled in the Internal Configuration Mode; see Directions for Use manual for details.

- 1. Press the **Navigation** buttons to move the arrow in front of the desired parameter in the Navigation window.
- 2. Press the Select button.
- 3. Press the **Navigation** buttons up to increase values or down to decrease values.
- 4. Press the **Select** button to accept the entry.

#### **Memory/Print/Erase Operation**

- The Memory button allows you to scroll through, print, or erase readings.
- 1. Press the **Memory** button. Spot Vital Signs LXi will display the previous reading.
- 2. Press the **Navigation** buttons to select the desired function and press the **Select** button. Follow instructions on the display.

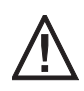

Caution: Consult accompanying documents.

## 705298 Rev. C

MEM

#### Save/Send Operation

- 1. Use the **Navigation** buttons to move the arrow to "Save/Next Reading" or "Send/Next Reading" in the Navigation window.
- 2. Press the **Select** button. Spot Vital Signs LXi will transfer data electronically if it can or will save data in memory if it cannot transfer it. A blank status window will appear

#### Manual Weight, Height, Respiration, Pain Entry

You may enter these parameters if they are enabled in the Internal Configuration Mode; see Directions for Use manual for details.

- 1. Press the **Navigation** buttons to move the arrow in front of the desired parameter in the Navigation window.
- 2. Press the Select button.
- 3. Press the **Navigation** buttons up to increase values or down to decrease values.
- 4. Press the Select button to accept the entry.

## Memory/Print/Erase Operation

- The Memory button allows you to scroll through, print, or erase readings. MEM
- 1. Press the **Memory** button. Spot Vital Signs LXi will display the previous reading.
- 2. Press the Navigation buttons to select the desired function and press the Select button. Follow instructions on the display.

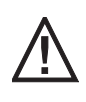

Caution: Consult accompanying documents

### **Save/Send Operation**

- 1. Use the Navigation buttons to move the arrow to "Save/Next Reading" or "Send/Next Reading" in the Navigation window.
- 2. Press the Select button. Spot Vital Signs LXi will transfer data electronically if it can or will save data in memory if it cannot transfer it. A blank status window will appear.

#### Manual Weight, Height, Respiration, Pain Entry

You may enter these parameters if they are enabled in the Internal Configuration Mode; see Directions for Use manual for details.

- 1. Press the **Navigation** buttons to move the arrow in front of the desired parameter in the Navigation window.
- 2. Press the Select button
- 3. Press the **Navigation** buttons up to increase values or down to decrease values.
- 4. Press the Select button to accept the entry.

### **Memory/Print/Erase Operation**

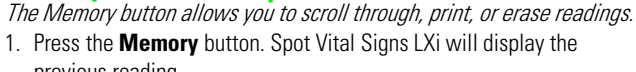

- previous reading. 2. Press the **Navigation** buttons to select the desired function and press the **Select**
- button. Follow instructions on the display.

Caution: Consult accompanying documents.

705298 Rev. C

MEM

#### Save/Send Operation

- 1. Use the Navigation buttons to move the arrow to "Save/Next Reading" or "Send/Next Reading" in the Navigation window.
- 2. Press the **Select** button. Spot Vital Signs LXi will transfer data electronically if it can or will save data in memory if it cannot transfer it. A blank status window will appear

#### Manual Weight, Height, Respiration, Pain Entry

You may enter these parameters if they are enabled in the Internal Configuration Mode; see Directions for Use manual for details.

- 1. Press the **Navigation** buttons to move the arrow in front of the desired parameter in the Navigation window.
- Press the Select button.
- 3. Press the **Navigation** buttons up to increase values or down to decrease values.
- 4. Press the Select button to accept the entry.

#### Memory/Print/Erase Operation

The Memory button allows you to scroll through, print, or erase readings.

- 1. Press the **Memory** button. Spot Vital Signs LXi will display the previous reading
- 2. Press the **Navigation** buttons to select the desired function and press the **Select** button. Follow instructions on the display

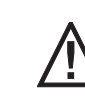

Caution: Consult accompanying documents.

#### **Save/Send Operation**

- 1. Use the Navigation buttons to move the arrow to "Save/Next Reading" or "Send/Next Reading" in the Navigation window.
- 2. Press the **Select** button. Spot Vital Signs LXi will transfer data electronically if it can or will save data in memory if it cannot transfer it. A blank status window will appear.

#### Manual Weight, Height, Respiration, Pain Entry

You may enter these parameters if they are enabled in the Internal Configuration Mode; see Directions for Use manual for details.

- 1. Press the **Navigation** buttons to move the arrow in front of the desired parameter in the Navigation window.
- 2. Press the Select button.
- 3. Press the **Navigation** buttons up to increase values or down to decrease values.
- 4. Press the **Select** button to accept the entry.

#### Memory/Print/Erase Operation

- The Memory button allows you to scroll through, print, or erase readings. 1. Press the Memory button. Spot Vital Signs LXi will display the
- previous reading.
- 2. Press the **Navigation** buttons to select the desired function and press the **Select** button. Follow instructions on the display.

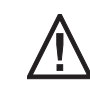

Caution: Consult accompanying documents.

705298 Rev. C

MEM

#### Save/Send Operation

- 1. Use the **Navigation** buttons to move the arrow to "Save/Next Reading" or "Send/Next Reading" in the Navigation window.
- 2. Press the Select button. Spot Vital Signs LXi will transfer data electronically if it can or will save data in memory if it cannot transfer it. A blank status window will appear

#### Manual Weight, Height, Respiration, Pain Entry

You may enter these parameters if they are enabled in the Internal Configuration Mode; see Directions for Use manual for details.

- 1. Press the **Navigation** buttons to move the arrow in front of the desired parameter in the Navigation window.
- 2. Press the **Select** button.

previous reading.

- 3. Press the **Navigation** buttons up to increase values or down to decrease values.
- 4. Press the Select button to accept the entry.

#### Memory/Print/Erase Operation

The Memory button allows you to scroll through, print, or erase readings.

- 1. Press the **Memory** button. Spot Vital Signs LXi will display the
- 2. Press the Navigation buttons to select the desired function and press the Select button. Follow instructions on the display.

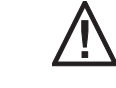

Caution: Consult accompanying documents.

MEM

MEM

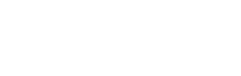

#### Save/Send Operation

- 1. Use the Navigation buttons to move the arrow to "Save/Next Reading" or "Send/Next Reading" in the Navigation window.
- 2. Press the **Select** button. Spot Vital Signs LXi will transfer data electronically if it can or will save data in memory if it cannot transfer it. A blank status window will appear

#### Manual Weight, Height, Respiration, Pain Entry

You may enter these parameters if they are enabled in the Internal Configuration Mode; see Directions for Use manual for details.

- 1. Press the **Navigation** buttons to move the arrow in front of the desired parameter in the Navigation window.
- 2. Press the Select button.
- 3. Press the **Navigation** buttons up to increase values or down to decrease values.
- 4. Press the **Select** button to accept the entry.

#### Memory/Print/Erase Operation

The Memory button allows you to scroll through, print, or erase readings.

- 1. Press the Memory button. Spot Vital Signs LXi will display the previous reading.
- 2. Press the **Navigation** buttons to select the desired function and press the **Select** button. Follow instructions on the display.

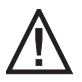

Caution: Consult accompanying documents.

705298 Rev. C

MEM

#### Save/Send Operation

- 1. Use the **Navigation** buttons to move the arrow to "Save/Next Reading" or "Send/Next Reading" in the Navigation window.
- 2. Press the **Select** button. Spot Vital Signs LXi will transfer data electronically if it can or will save data in memory if it cannot transfer it. A blank status window will appear

#### Manual Weight, Height, Respiration, Pain Entry

You may enter these parameters if they are enabled in the Internal Configuration Mode; see Directions for Use manual for details.

- 1. Press the **Navigation** buttons to move the arrow in front of the desired parameter in the Navigation window.
- 2. Press the **Select** button.
- 3. Press the **Navigation** buttons up to increase values or down to decrease values.
- 4. Press the Select button to accept the entry.

#### **Memory/Print/Erase Operation**

The Memory button allows you to scroll through, print, or erase readings.

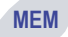

- 1. Press the **Memory** button. Spot Vital Signs LXi will display the previous reading.
- 2. Press the Navigation buttons to select the desired function and press the Select button. Follow instructions on the display.

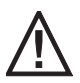

Caution: Consult accompanying documents.